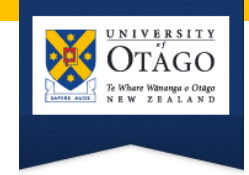

# Searching Google: tips & tricks

http://www.google.co.nz/

# **Searching Google**

This guide covers selected tips and tricks to refine your search technique – for more information, consult Google's various help screens.

Please note:

- The tips and tricks described on this guide are subject to change.
- Google can personalise search results. Your search results may be different from someone else's and may vary according to the computer you are using.
- This guide is based on the Chrome browser Firefox and Internet Explorer are similar

#### Default search settings include:

| not case sensitive | capital letters of search terms are ignored                                            |
|--------------------|----------------------------------------------------------------------------------------|
| AND                | search terms are automatically combined using AND                                      |
| search             | keyword                                                                                |
| word order         | enter the most important search terms first                                            |
| truncation         | automatic - no additional symbol required to find alternative endings for search terms |
| search results     | display by relevance                                                                   |
| compound words     | searches both the compound word and with a space between the words airline air line    |

## Options to refine your search include:

| synonyms           | use ~ (the tilde symbol) immediately before a search term to include synonyms ~tourism                                           |                      |             |           |                |         |  |  |  |
|--------------------|----------------------------------------------------------------------------------------------------|----------------------|-------------|-----------|----------------|---------|--|--|--|
| "phrase searching" | use quotation marks around phrases "adventure tourism"                                                                           |                      |             |           |                |         |  |  |  |
| OR                 | results include <i>either</i> search term. OR must be in capital letters. tourism OR travel                                      |                      |             |           |                |         |  |  |  |
| exclude            | use – immediately before a search term you want to exclude tourism –wine                                                         |                      |             |           |                |         |  |  |  |
| include            | use quotation marks around automatically excluded search terms (e.g. the, a) "the tourist"                                       |                      |             |           |                |         |  |  |  |
| exact spelling     | use quotation marks around a single search term to prevent automatic truncation "tour"                                           |                      |             |           |                |         |  |  |  |
| intitle:           | finds results with your search term in the document title intitle:tourism                                                        |                      |             |           |                |         |  |  |  |
| allintitle:        | finds results with all your search terms in the document title allintitle:tourism adventure                                      |                      |             |           |                |         |  |  |  |
| related:           | finds results with content related to a specific website related:www.tourism.org.nz                                              |                      |             |           |                |         |  |  |  |
| filetype:          | limits your search results to a specific file type filetype:pdf   Examples of file types include; doc xls ppt mp4 docx pptx xlsx |                      |             |           |                |         |  |  |  |
| site searching     | limits your search to searching within a specific site site:www.library.otago.ac.nz                                              |                      |             |           |                |         |  |  |  |
| domain searching   | limits your search to a specific domain site:go Examples of domains include;                                                     |                      |             |           |                |         |  |  |  |
|                    |                                                                                                    | Site                 | New Zealand | Australia | United Kingdom | America |  |  |  |
|                    |                                                                                                    | Commercial           | co.nz       | com.au    | co.uk          | com     |  |  |  |
|                    |                                                                                                    | Not for profit       | org.nz      | org.au    | org.uk         | org     |  |  |  |
|                    |                                                                                                    | Academic/Educational | ac.nz       | edu.au    | ac.uk          | edu     |  |  |  |
|                    |                                                                                                    | Government           | govt.nz     | gov.au    | gov.uk         | gov     |  |  |  |
| link:              | use to se                                                                                                    | brary.otag           | jo.ac.nz    |           |                |         |  |  |  |
| define:            | find definitions sourced from a range of online resources define:tourism                                                         |                      |             |           |                |         |  |  |  |
| search preferences | select options from 'Search settings' to set your search preferences e.g. language                                               |                      |             |           |                |         |  |  |  |

# **Advanced Search**

To use **Advanced Search** to build complex searches:

- 1. Click the Options icon (below 'Sign in') and select Advanced search
- 2. Enter your search terms and select narrowing functions
- 3. Click Advanced Search

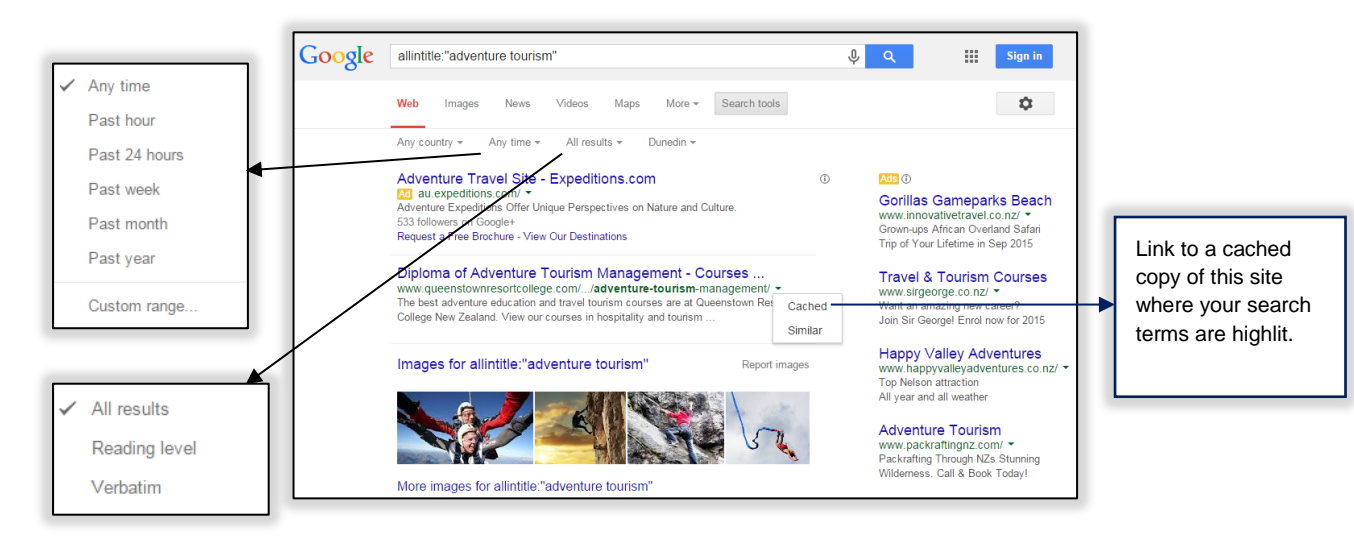

## Refining your search from the results screen

### **Date ranges**

Date range options are found by clicking **Search tools > Any time**.

## Type of information

The default search is **Web**. Click Images, News, Videos, Maps or **More**, to select a type of information to refine your results by.

## Verbatim

Verbatim is found by clicking **Search tools > All results**. Verbatim is a tool that instructs Google to only search for the specific terms you enter in the search box. Either click **Verbatim**, enter your search terms then click the search icon (magnifying glass), or do a search then click **Verbatim** to apply the Verbatim settings to that search.

# Searching with Usage rights filters

To use a Usage rights filter to search for material (e.g. text, images, video) that you want to reuse or modify:

- 1. Go to Advanced Search
- 2. Enter your search terms in the search boxes
- 3. Select a **Usage rights** filter from the pulldown menu
- 4. Click Advanced Search

For more information about Usage rights filters, click **usage rights** on the Advanced Search screen.

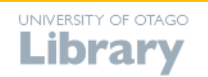